## **Navigating the Course Tab** *Last updated: February 5, 2025*

## Accessing Course Roster

1. Select the Courses tab

| Student Success<br>Faculty Portal     | Courses 🔒 Advisees 💄 Logout 🕞 |
|---------------------------------------|-------------------------------|
| Welcome to your portal, Donna Sewell! |                               |

- 2. The Course Tab displays two additional views are available
  - a. Current Courses
  - b. Upcoming Courses

| Welcome to your portal, Donna Sewell! |                 |                  |  |  |  |  |  |
|---------------------------------------|-----------------|------------------|--|--|--|--|--|
|                                       | Current Courses | Upcoming Courses |  |  |  |  |  |
| Your Courses This Semester            |                 |                  |  |  |  |  |  |

3. Both course tabs provide a list of the courses, along with the corresponding location information, for the semester.

| Course<br>Name                 | CRN   | Instructor      | Location          | Term 🔶      | Section | Part of<br>Term | Pre-<br>Requisites                                              | Instruction<br>Method | Meeting<br>Schedule | Class<br>Size |
|--------------------------------|-------|-----------------|-------------------|-------------|---------|-----------------|-----------------------------------------------------------------|-----------------------|---------------------|---------------|
| Advanced<br>English<br>Grammar | 26791 | Donna<br>Sewell | West Hall<br>3206 | Spring 2025 | A       | Full Term       | ENGL 2080                                                       |                       | [MWF]<br>1000-1050  | 8             |
| Comp Exam<br>Reading<br>Hours  | 27605 | Donna<br>Sewell | Online<br>Courses | Spring 2025 | IA      | Full Term       |                                                                 | Fully at a distance   |                     | 1             |
| Grammar<br>and Style           | 20661 | Donna<br>Sewell | West Hall<br>3206 | Spring 2025 | A       | Full Term       | ENGL 1102<br>OR ENGL<br>1102H OR<br>ENGL<br>1102G OR<br>ENG 102 |                       | [MWF]<br>1100-1150  | 17            |

4. Selecting on a course displays the student roster, along with information on the students enrolled in the course.

| Course Roster    |                               |                        |              |             |         |                    | ×                    |
|------------------|-------------------------------|------------------------|--------------|-------------|---------|--------------------|----------------------|
| Advanced English | 26791                         | A   West               | Hall 3206    |             |         |                    |                      |
|                  | I                             | Select All             | Unselect All |             |         |                    |                      |
|                  |                               | Email Selecte          | d Students   |             |         |                    |                      |
|                  |                               |                        |              |             | Search  | :                  |                      |
| Name 🔺 Email 🍦   | Mid Term<br>Grade Final Grade | Registration<br>Status | VSU GPA 🍦    | Overall GPA | Major 🍦 | Primary<br>Advisor | Add to<br>Email List |
|                  |                               | **Web<br>Registered**  |              |             |         |                    |                      |
|                  |                               | **Web<br>Registered**  |              |             |         |                    |                      |
|                  |                               | **Web<br>Registered**  |              |             |         |                    |                      |

## **Emailing Students**

- 1. E-mailing Student Options
  - a. Click the Select All option and then select Email Selected Students (Blue Box)
  - b. Place a check mark by student and then select Email Selected Students (Green Box) Note: Email Selected Students will open up an email message via your Outlook account

| Course Roster                                       |                                                 |                        |           |             |         |                    | ×                    |
|-----------------------------------------------------|-------------------------------------------------|------------------------|-----------|-------------|---------|--------------------|----------------------|
| Advanced English Grammar 26791   A   West Hall 3206 |                                                 |                        |           |             |         |                    |                      |
|                                                     | Select All Unselect All Email Selected Students |                        |           |             |         |                    |                      |
|                                                     |                                                 |                        |           |             | Search  | n:                 |                      |
| Name 📥 Email 🍦 M                                    | lid Term<br>∲ Final Grade‡<br>Grade             | Registration<br>Status | VSU GPA 🍦 | Overall GPA | Major 🍦 | Primary<br>Advisor | Add to<br>Email List |
|                                                     |                                                 | **Web<br>Registered**  |           |             |         |                    |                      |
|                                                     |                                                 | **Web<br>Registered**  |           |             |         |                    |                      |
|                                                     |                                                 | **Web<br>Registered**  |           |             |         |                    | 2                    |

## Interaction with Individual Student Record

1. Select a student's record

| Name 🔺 Email 💠 <sup>N</sup> | lid Term<br>∳ Final Grade∳ | Registration<br>Status | VSU GPA 🍦 | Overall GPA | Major 🍦 | Primary<br>Advisor | Add to<br>Email List |
|-----------------------------|----------------------------|------------------------|-----------|-------------|---------|--------------------|----------------------|
|                             |                            | **Web<br>Registered**  |           |             |         |                    |                      |
|                             |                            | **Web<br>Registered**  |           |             |         |                    |                      |
|                             |                            | **Web<br>Registered**  |           |             |         |                    |                      |

- 2. Dialogue box opens up to display information on the student with options to interact with the record
  - *a.* Email Student or Student's Advisor (Blue Box) Note: Emails Student or Advisor will open up an email message via your Outlook account
  - b. Navigate to BANNER (Green Box)
  - c. Submit an early alert (Orange Box)

| Student Details         | Prev <u>N</u>                      | <u>ext</u> × |
|-------------------------|------------------------------------|--------------|
|                         |                                    |              |
| Classification:         | Major:                             |              |
| Total Hours Earned:     | Concentration:                     |              |
| Academic Standing:      | Minor:                             |              |
| Current Enrolled Hours: | Major 2:                           |              |
| Advising Status:        | Concentration 2:                   |              |
| Admit Term:             |                                    |              |
| EMAIL STUDENT EN        | AIL ADVISOR BANNER ADD EARLY ALERT |              |